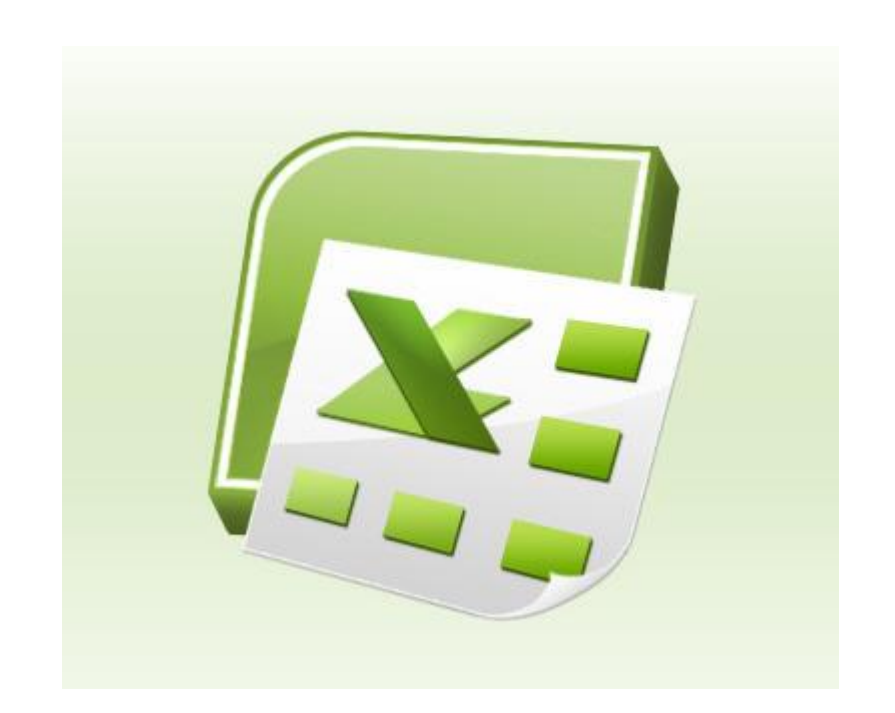

مايكرو سافټ پښتو اېكسل

ليكوال : عبدالستار فيضي دليكولو نيټه : ١٣٨٩ - 2010

خپروونکی : Larawbar.com وړيا ويشل يې جواز لري

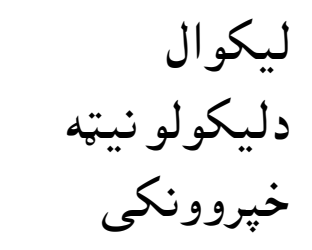

## ۷۸۷

پەميكروسوفټاكسيل Excel پيل (شروع ) 1.وپیل غورنی Start menu تەولارشى 2 و ټولو کرنلارو All Programs ته ولاړ شي 3-د كړنلارو Programs څخه به Microsoft Office ته ولاړشي په ميكرو سوفت آفيس كى به Microsoft Office Excel2003 غوره كړئ وتاسو ته به دميكروسوفت اكسيل يانەخلاصەشى. پەدې پاڼه کې موږ يو داسې لښتيال ګورو چې دهغه ليکې ښه نه معلوميږي i overson for help \_ توكپټي Critical Gunda 3 Office Online نقطەتقاطع برلەپانەتاكى نو م بكس دعمودي ليكو نومونه tende: Notinon ber of ، داوفوقي لىكو نومونه 15.01.00.00 دكارياڼه(و دوهمه(و دريمه F R\SHIELSHELSENEST [touring] Applyon · N · LOOL · C · LOOL · C · L · ■ 网络 · B · · C · L · ■ 网络 · B · · C · L · ■ 网络 · B · · C · L · ■

نوى دوتنه File خلاصول: و دوتنه File ته ولاړ شه او open و ټاکه و تاسو ته Microsoft Exel . Book 1 خلاص شي.

درسم توكپټه

نوموړي دوتنه درې پاڼي لري ( اوله پاڼه ، دو همه پاڼه ، دريمه پاڼه ) اوله پاڼه ستاسو د کارپاڼه ده Work Sheet کوم چې تاسو يې مخامخ ګوري، يو جدول دی، چې او فو قی او عمودی خونی لری ، د عمودی خونو عنوان دانګلیسی د ابجد حروف دى لكه (A-IV). په پاڼه كې 256 عمودى خونى شتون لرى ،او اوفوقى خونى پەترتىب سرەد 1-65536 دى٠ هره خونه و ځان ته بیل نوم لری. یو نوم په دو همه خونه کې نه تکراریږی .دبیل کې په ډول داولي خوني نوم A1 دی ددې څخه مطلب ، A د عمودی خونې رمز او 1 عبارت دىد اوفوقى خونى درمز څخه . که تاسو دمونک اشاره په هره خونه کی کلیک کی دهغی خونی نوم Name Box په نوم بکس کی ښکاری نوموړی خونه دکار ځای Active Cell دی يەخونەكىلىكل: که چيري وغواړئ چي په يوه خونه کي څه وليکي د موږک چپ تنۍ په هغه خونه کې كلىك كرئ. ديوى خونى څخه وېلى خونى ته تګ: پهخونه کې څهوليکئ که غواړئو ښې خونې ته ولاړ شئ دکيبورډ څخه د Tab په تڼۍ وبلي خوني ولاړشئ او که غواړئ لاندي خوني ته ولاړ شئ د کيبورډ څخه د Enter ټنۍ کښيکارئ ديوې او يا ډيرو خوني ټاکل : که غواړئ يوه خونه و ټاکي تاسو په هغه خونه کې دموږک چې تنۍ کليک کړئ او که غواړئ ډيري خوني وټاکي دموږک چپ تڼۍ تينګه ونيسئ وښي يا چپ خواته کش كړئ ستاسو دخوښي سره سم به هغه ټوله خوني چې څنګ پر څنګ دي وټاكل شي . Range Of Cells دخونو ټاکلSelect Cells د خونو دخونو ټاکل ( Select ) په لاندي کړنلاره سره ټاکلي شئ. «كەچيرى وغواړئ چي پەيوە خونە كي څەوليكي دموږك چپ تنۍ پەھغە خونە كي كلىككرئ. \* كەغوارئ چى ډيرى خونى څنګ پر څنګ وټاكى دموږک چپ تڼۍ ټينګه ونيسئ وښي يا چې خواته کش کړئ ستاسو دخوښي سره سم به هغه ټوله خوني چې څنګ پر څنګ دي وټاکل شي

\* که غواړئ چي يو داوفوقى ليکه وټاکي و چې خواته پر شماره دموږک چې تڼۍ کليک کړئ ټوله اوفوقى ليکه ټاکل کيږى خو دا کړنه هر وخت نه پکاريږى.
\* که غواړى ټوله عمودى خونه وټاکي لوړ پر حرف(...... B. A) باندى دموږک چې تڼۍ کليک کړئ ټوله عمودى ليکه ټاکل کيږى خو دا کړنه هر وخت نه پکاريږى.
\* که واغوړئ ټوله عمودى ليکه ټاکل کيږى خو دا کړنه هر وخت نه پکاريږى.
\* که واغوړئ ټوله عمودى ليکه ټاکل کيږى خو دا کړنه هر وخت نه پکاريږى.
\* که واغوړئ ټوله عمودى ليکه ټاکل کيږى خو دا کړنه هر وخت نه پکاريږى.
\* که واغوړئ ټوله پاڼه وټاکۍ د پاڼې په راسته کونج کي د (1 او A) تر مينځ په هغه خالى ځاى کي دموږک چې تڼۍ کليک کړئ ټوله پاڼه وټاکۍ د پاڼې په راسته کونج کي د (1 او A) تر مينځ په هغه مر وخت نه پکاريږى.
\* که واغوړئ ټوله پاڼه وټاکۍ د پاڼې په راسته کونج کي د (1 او A) تر مينځ په هغه خالى ځاى کي دموږک چې تڼۍ کليک کړئ ټوله عمودى ليکه ټاکل کيږى خو دا کړنه مر وخت نه پکاريږى.
\* دموږک چې تڼۍ ليک بدلول:
\* دموږک چې تڼۍ دوه واره کليک کړى وليکل شوى ته بدلون ورکړئ يا تاسو د پاڼى په دموږک چې تڼۍ دوه واره کليک کړى وليک به يې په يې په يوه خو دې کې يې تاب و بيا سرکي وکورئ هلته دنمو ړى خونى ليکنه معلوميږى پر هغه باندى دموږک چې تڼۍ کې کړى ځو نې ليکنه معلوميږى پر هغه باندى دموږک چې تڼۍ کې کليک کړئ هل يې په کړي کې کې ه هې به دونه کې کړى .

ديوې ورقى څخه وبلى ورقى ته تګ Move Between Work Sheet : ديوې ورقى څخه وبلى ورقى ته تلل ، دموږک چې تڼۍ دورقى پر نوم Ctrl+ Page Down باندى كليک كړئ يا د كيبورډ څخه Ctrl+ Page Down او +Ctrl + page up ... تڼۍ كښيكاږئ . د چاڼى نوم بدلول beet. تڼۍ كښيكاږئ يوه كو چني كړ كۍ به در ته خلاصه شى د هغې د پاڼى پر نوم دموږک ښى تڼۍ كښيكاږئ يوه كو چني كړ كۍ به در ته خلاصه شى د هغې د پاڼى پر نوم دمو بک ښى تڼۍ كښيكاږئ يوه كو چني كړ كۍ به در ته خلاصه شى د هغې د پاڼى پر نوم دمو بک ښى تڼۍ كښيكاږئ يوه كو چني كړ كۍ به در ته خلاصه شى د هغې د پاڼى پر نوم دمو بک ښى تڼۍ كښيكاږئ يوه كو چني كړ كۍ به در ته خلاصه شى د هغې د پاڼى پر نوم دمو بک ښى تڼۍ كښيكاږئ يوه كو چني كړ كۍ به در ته خلاصه شى د هغې وليكي . د و تنه (File) ساتل Save work Book و پاڼى ته ستاسو د خوښى سره سم نوم د دو تنه (File) ساتل (Save) و پاكه. 1. ودو تنه (File) ته و لاړ شه (Save) و پاكه. 2. د كيبورډ څخه د (Save) تڼۍ كښيكاږه. په هر حال و تاسو ته لاندي كړ كۍ خلاصيږى د File name په خونه كي ستاسو د خوښى نوم وليكه د ساتل Save Save

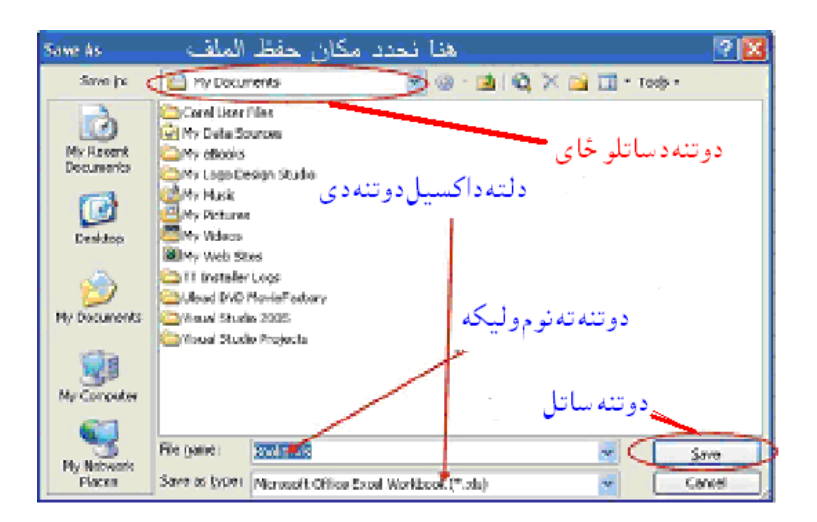

په هر حال و تا سو ته لاندي کړ کۍ خلاصيږی ستا سو دو تنه (File) نوم و ټاکه پر Open باندی کليک و کړه ستا سو زوړ دو تنه (File) به خلاص شی.

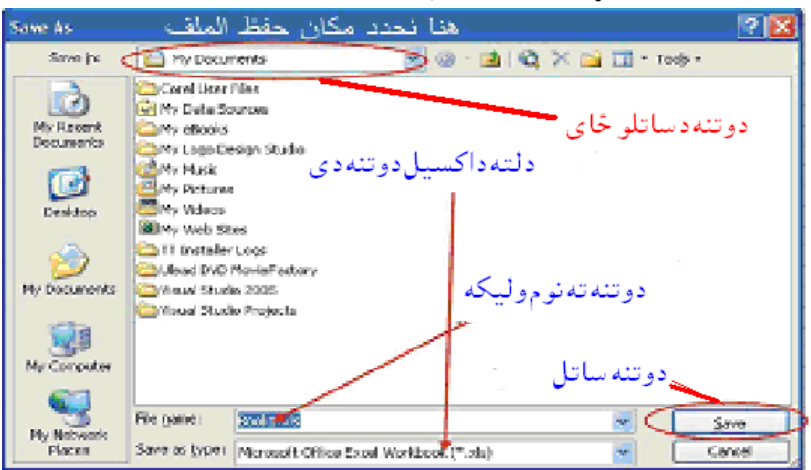

دهغه دو تنه(File) خلاصول چي داکسيل په پروګرام کی وی Open Work Book: داکسيل د پروګرام د دو تنه (File)د خلاصولو څو طريقې دی 1.و دو تنه (File) ته ولاړ شه (Open) و ټاکه

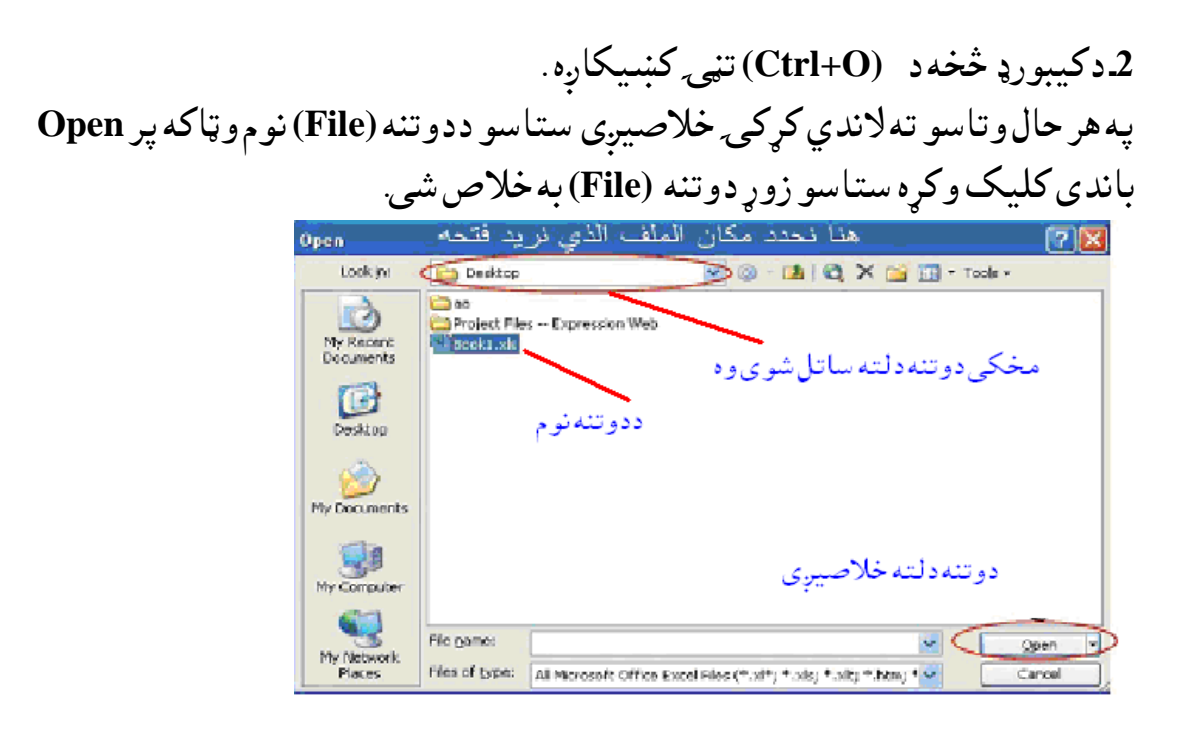

دخيل كار معاينه كول او چايول Preview And Print Work Sheet: که وغواړئ چې خپل ليکلي کار چاپ کړئ و دو تنه (File) ته ولاړ شه چاپ (Print) و تاکم يا دچاپ دماشين پر عکس کليک و کره يا د کيبور ډ څخه د (Ctrl+P) تڼۍ کښيکاره. ترچاپ مخکی باید خپل کار معاینه کرئ چی ستاسولیک پر ورقه سم دی ددی کار ديار دوتنه (File) ته ولاړ شه چاپ مخليد (Print Preview) و ټاکه تاسو به خپل کار يرورقەروىنى. دپیل بندول او داکسیل دپرو کرام څخه وتل Close Work Book And **:Ouit Excel** ددې کار د پاره دوې لارې دی 1.ودوتنه (File) تهولار شه (Close) وټاکه. 2. د (X) يرعلامه کليک و کره. که وغواړو چې ټول دو تني بند کړو دکيبورډ څخه د Shift تڼۍ په ګو ته ونيسه او ودوتنه(File) ته ولار شه ټول بندول (Close All) و ټاکه داکسیل د پروګرام څخه دو تلو د پاره و دو تنه (File) ته ولاړ شه و تل (Exit) و ټاکه. دنمبرونو تنسيق Format Number:

داکسيل په پروګرام حسابي اسانتاوي خورا ډيري دي چې ډير حسابونه جوړولاي شي دمامورينو تنخا ، دشاګردانودامتحان درجې ، روزنامچه ، پيل هر ډول حسابونه چې په هغو کې ٪ ، نيټه ، ورځي ، 99.55 پيسې ...... او داسي نور که وغواړو چې د يوې خوني يو ټاکلي بڼه ولرو نو وبڼه Format ته ولاړ شه خوني Cells وټاکه وتاسو ته به لاندي کړکۍ خلاصه شي په هغه کړکۍ کې شماره (Number) واخله

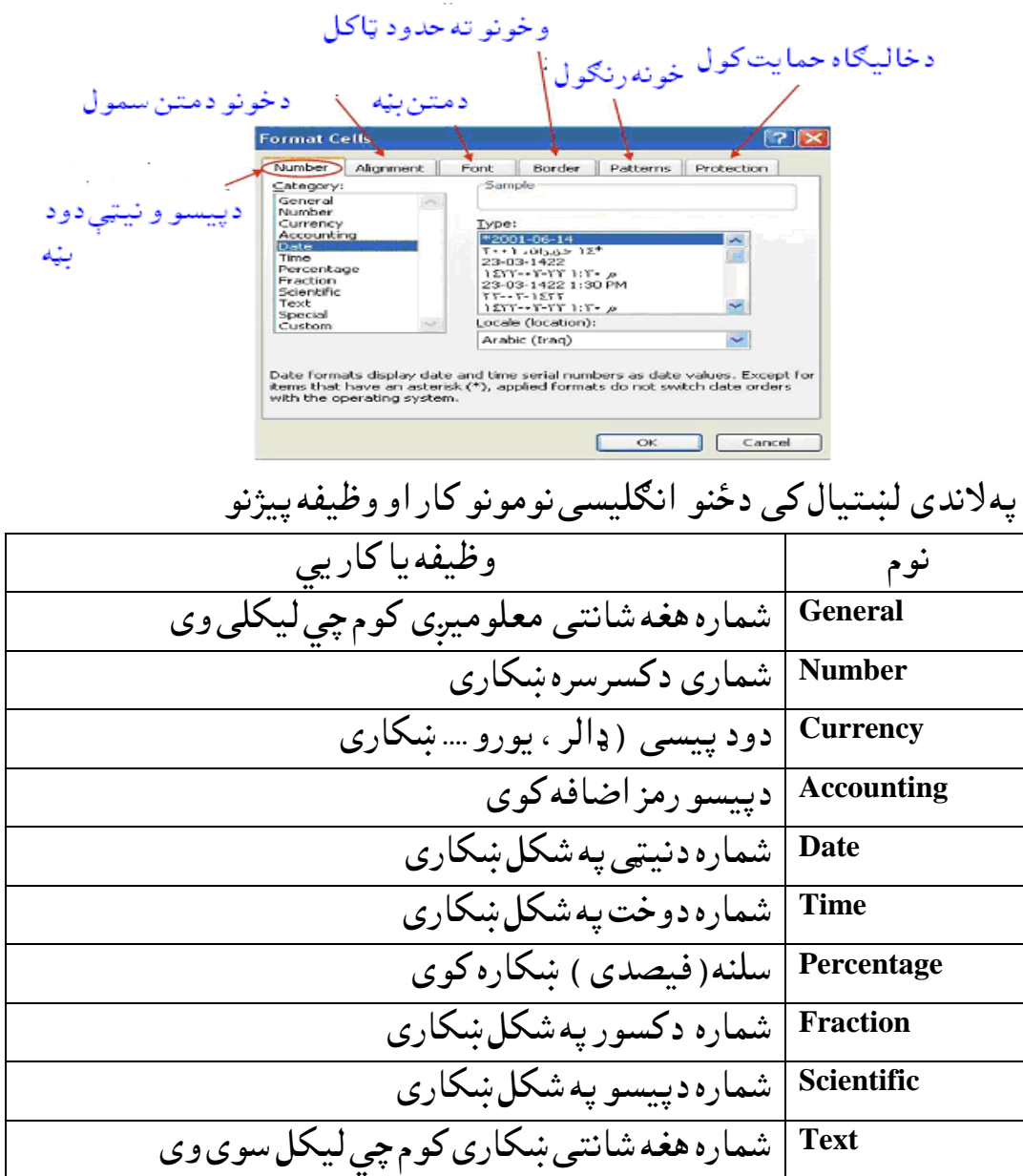

Special دشمارو دياره يو خاصه بڼه

Custom وځان ته يو دوديز بڼه جوړول

داوفوقى او عمودى خونو سمول Adjusting The Size Of Rows And Columns. كله داسى پيښيږى چي داكسيل پروګرام چي كومى خونى او تومات جوړوى شايد چي زموږ دكار سره مناسبى نه وى غواړو چي و خپل كار ته زموږ دكار پاره مناسبى خونى ولرو ددې كار دپاره ودو تنه (File) ته ولاړ شه بڼه (Format) و ټاكه د او فوقى خونى كيل (Row) و ټاكه او بيا لوړوالى (Height)و تاسو ته به لاندى كړكۍ خلاصه شى د خونى دلوړوالى اندازه وليكه .

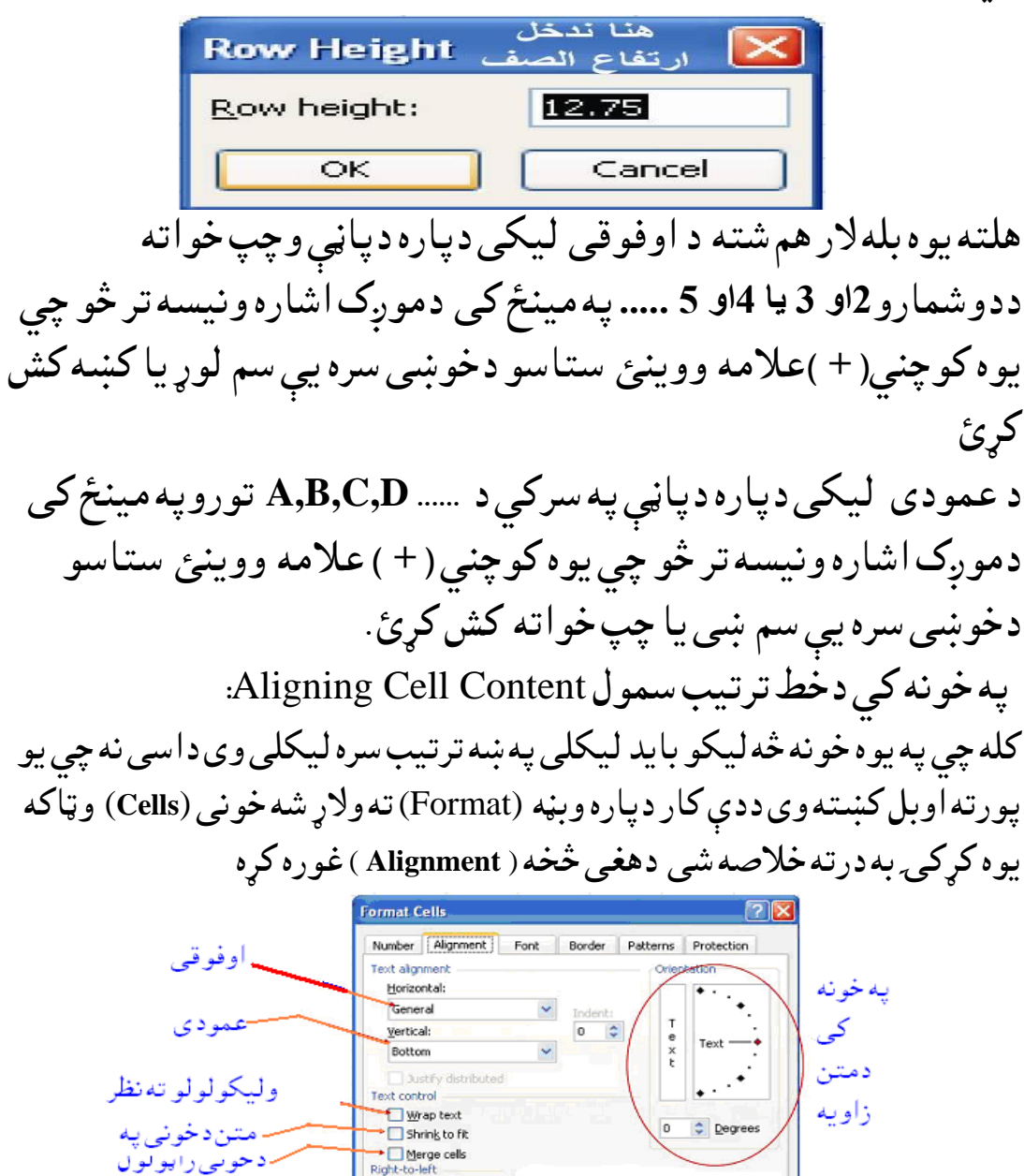

Text directio

دمتن اتجاہ شی ، چپ

Cancel

ستاسو دخوښی سره يي سم کړه او د OKتڼۍ کښيکاږه. شرط لرونکي بڼه Conditional Formatting ويوی خونی ته داسی بڼه جوړول ، چي په يوه ټاکلی شرط سره هغه کار وکړی. يوه بيلګه دشاګرد درجې دی. چې کامياب شاګرد دناکام شاګرد څخه و پيزندل شی ددې کار د پاره څو حانې ټاکو Range Of Cells و بڼه (Format) ته ولاړ شه ددې کار د پاره څو حانې ټاکو وتاسو ته به يوه کړکۍ خلاصه شی

| Conditional Formatting 🍕                            | هنا يكون الشرط المنطقي للمقارن       |                      |
|-----------------------------------------------------|--------------------------------------|----------------------|
| Condition 1                                         | and                                  | دشرط 🛐               |
| Preview of format to use<br>when condition is true: | No Format Set                        | بنه<br><u>Format</u> |
| که شرط اضافه کوی<br>دلته کلیک کړه                   | Add >> Delete                        | K Cancel             |
|                                                     | ئىرىلىنى<br>ئىرىلىنى دىنە كىيىكى كرە | که ن                 |

خپل مشروطه بڼه وټاکه اود OK تڼۍ کښيکاږه. ديوه شی پلټل او په بل بدلون Find And Replace: که غواړئ يوه ټاکلی حرف ،کليمه پيدا کړی او په بله يې بدله کړئ و اېډټ (Edit) ته ولاړ شه Find وټاکه يا دکيبورډ څخه (Ctrl + F) تڼۍ دواړی کښيکا ږئ وتاسو ته به يوه کړکۍ خلاصه شی

|              | Find and Replace                                                                                                    |
|--------------|----------------------------------------------------------------------------------------------------|
|              | Find       Replace         Find what:       دلته هغه توری و لیکه چې ته یې لټوی         Replace with:       دلته هغه توري و لیکه چې ته یې بدلو لغواړی |
|              | Options >>                                                                                                    |
|              | Replace All Replace Find All Find Next Close                                                                                                    |
| ټو ل بد لو ل | دبل توريلټول دټولو لټول يووار بدلول                                                                                                    |

پهلوړه خونه کی هغه څه وليکي چی تاسو يې پلټنه کوئ او پهلاندی خونه کي هغه څه وليکئ چي تاسو يې بدلول غواړی.

دخونى او خالى كاوو اضافه كول او رنكول, Inserting And Deleting Cells (Rows And Columns) که عمو دی خونی وی او که اوفو قی: كهغواړئ ديوه او فوقي ليكي پر سريوه بله او فوقي ليكه اضافه كرى لمرۍ ليكه وټاکی اووننیستون Insert ته ولاړ شئ کیل Row وټاکه یوه نوی لیکه به اضافه شی. که غواړئ ديوه ليکه رنګه کړئ لمړۍ ليکه وټاکي او و اېډټ Edit ته ولاړ شئ رنګ Delete وټاکه هغه ټاکلي ليکه به رنګه شي . دعمو دی خونی اضافه کول او رنګول : د عمو دی خونی اضافه کول: لمړۍ عمو دی ليکه و ټاکی او و ننيستو ن Insert ته ولاړ شئ ستن چارټColumn وټاكه هغه ټاكلى ليكه به رنګه شي . دعمودی خونی رنګول: لمړۍ عمودی ليکه و ټاکی او و اېدټ Edit ته ولاړ شئ Delete وټاكه هغه ټاكلى ليكه به رنګه شي . دخاليګاه اضافه کول:وننيستون Insertته ولاړ شئ خونه Cell وټاکه وتاسو ته لاندي كركۍ خلاصه شې د كركۍ څخه خپل مطلب و ټاكه. دخليګاه رنګول: ايډټ Editته ولاړ شئ رنګ Delete وټاکه وتاسو ته لاندی کرکۍ خلاصەشى. Delete

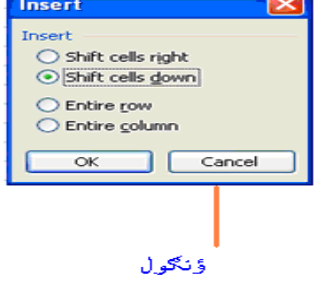

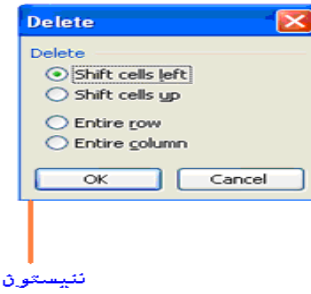

دكړكۍ څخه خپل مطلب وټاكه. دخونى ليكى رنګول او لمبسه كول Copy , Past , And Clear , Cells: لمبسه او سريښل : كه غواړئ دخپل كارڅه برخه لمبسه كړى او غواړى په بل ځاى كي يې سريښ كړئ لمړۍ هغه وټاكي وروسته دموږك ښى تڼۍ كښيكاږى.

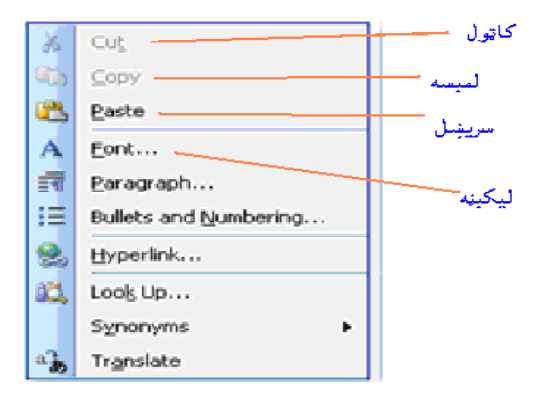

د ايډتEdit څخه لمبسه Copy غوره کړه په کوم ځای کې چيتاسو غواړئ سريښ يې کړی هلته ولاړ شه او دموږک ښی تڼۍ کښيکاږی دايډټ Edit څخه سريښل Paste غوره کرئ · که غواړئ ديوه ځايه څه کاټ cut و په بل ځای کې يې سريښ کړئ د دايډ ټ Edit څخه به Cut غوره کړه په کوم ځای کي چي غواړئ سريښ يي کړی هلته ولاړ شه او دموږکښي تڼۍ کښيکاږی د ايډټ Edit څخه Pasteسريښل غوره کړئ٠ که غواړئ يو فارمول دخوني څخه پاک کړئ و ايډ ټ Edit ته ولاړ شي پاک Clear غوره كرئ فارمول به پاک شي. دیادونی وړ رنګ Delete یو ازی لیکلی یاکوی فارمول نشی یاکولای فارمول یه یاک Clear پاکيږي. دخونی دخط بنه Format Text) وبنه Format تهولار شه اوخونی Cells و ټاکه لاندی کرکۍ به درته خلاصه شي ستاسو دخوښی دخط بڼه او رنګ او اندازه وټاکئ د Ok تڼۍ کښيکارئ. لىكېټە Tr Antique Olive Tr Antique Olive Compact Tr Arabic Transparent كەدلىك لائدى فط غوارئ ,دليک يدمينن<sup>ت</sup>م کُي خط AaBbCcYyZ: دحروفو اعلىمستوا This is a TrueType font. and your screen.

دليکارئگ

دحروفواقلمستوى

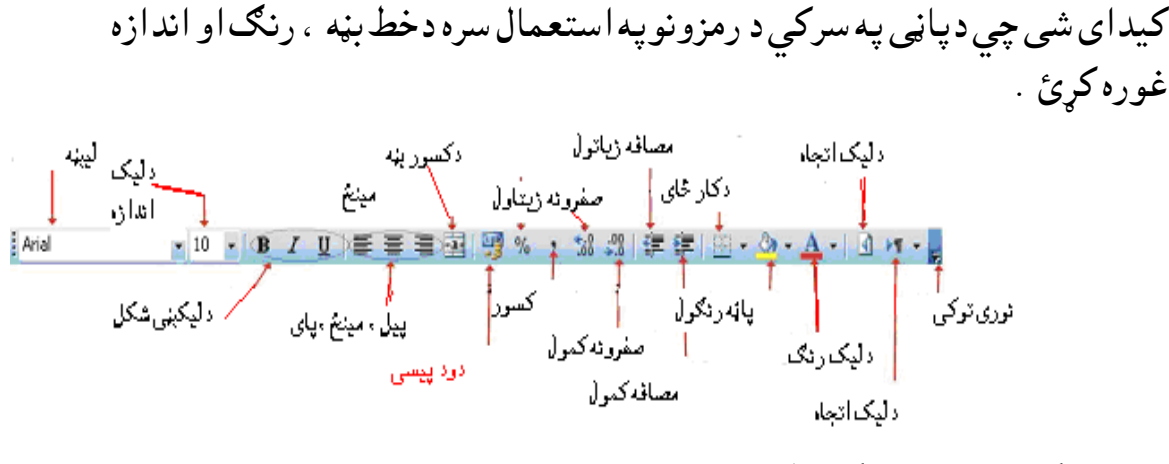

په خانو کي دپيسو نمبرکارول Use Format Painter: کهموږوغواړو چي دمزدورانو معاش ، يا دکاروبار دپاره په خونی کی پيسې وليکو Format ته ولاړ شه او خونی Cells وټاکه وتاسو ته يوه کړکۍ خلاصيږی په هغه کی بڼه Number غوره کړئ وتاسو ته به نيټه ، تاريخ ، پيسې ......... ښکاره شی تاسودود پيسی Currency وټاکئ .

بڼهلبمسه کول او په بله خونه کی سریښل Use Format Painter ؟ که وغواړو چې وخت ضایع نه کړو یوه بڼه په بل ځای سریښ کړو د Format Painter په امر چې تاسو یې د بورش په بڼه وینځ سریښوو لمرۍ هغه ځای وټاکي چي تاسو یي په بل ځای کي سریښل غواړئ پر Format Painter دموږګ تڼۍ کښیکاږی د موږګ داشارې بڼه به بدله شی وخای ته ولاړ شئ چي تاسویي سریښل غواړی. چي تاسو یې سریښل غواړی. که تاسو و خونو ته چو کاټ جوړ نه کړی او خپله لیکنه چاپ کړئ ستاسو د خونو حدود به نه ښکاری لمړۍ تاسو هغه کار ځای و ټاکۍ چي تاسو هغه ته حدود ټاکي

وبڼه Format ته ولاړ شه د دخونو Cells څخه Border وټاکه وتاسو ته به يوه کړکۍ خلاصه شي

| ۔ دخر تو خارجے حلوہ د | د خل جده د 🛛 🕄 للخلية حد خارجي فقط Format Cells                                                                                                  |
|-----------------------|----------------------------------------------------------------------------------------------------|
| -9 649- 6-6           | Number Alignment Font Border Patterns Protection                                                                                                 |
| ا سادەخالىگاە ،       | Presets Une None None Sorder Text                                                                                                    |
|                       | پوبدوالی<br>Automatic<br>The selected border style can be applied by clicking the presets, preview<br>diagram or the buttons above.<br>OK Cancel |

Ouline وټاکه د OK تڼۍ کښيکاږه. خوني رنګول Add Shading To Cells: وبڼه Format ته ولاړ شه دخونو Cells څخه Patterns غوره کړه وتاسو ته به يوه کړکۍ خلاصه شي.

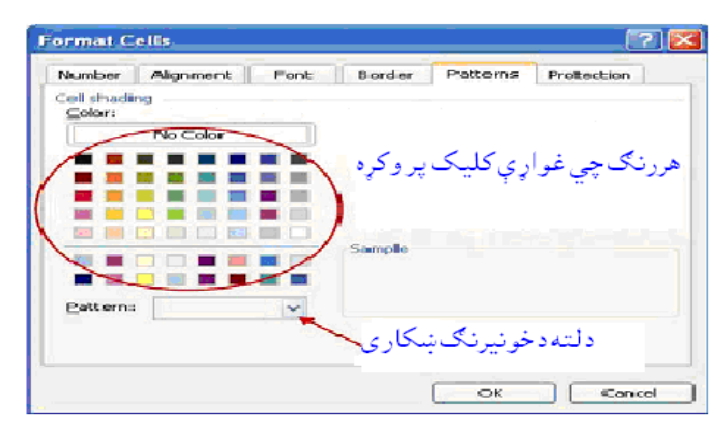

ستاسو دخوښی سره سمرنګ وټاکه د OK تڼۍ کښيکاږه. او تو ماتيک بڼه Use Auto Format: داکسيل پروګرام کي داسی کړنی شته چي دوخت ډيره سپما کوی که غواړئ يو او تو مات بڼه جو ړه کړئ ، وبڼه Format ته ولاړ شه او تو مات بڼه Auto Format وټاکه و تاسو ته به لاندی کړکۍ خلاصه شی

AutoFormat ОK Jan Feb Mar Total East 19 17 East 19 17 Cancel West West South Total South 24 24 Options... Total Simple Classic 1 19 17 South Total Souti Total 18 Classic 2 Classic 3 *Feb Mar Total* にようちたいうちょう 4 7 17 Feb Mar Total East West د.ع 19د.ع 5 د.ع. 4 7 17 East West 6 South 8 7 9 24 Tota/ 21.2.318 2.321 2.360 2.3 South 8 7 9 24 درع 50درع 21درع 18درع 12 Accounting 1 Accounting 2 ستاسو دخوښی سره سم هغه څه غوره کړئ چي تاسو يې غواړئ د OK تڼۍ كښيكاره. دانماط جورول Create And Apply Styles: انماط دخط بنه، دشماری اندازه او حدود بندل دی طبیعی انماط Normal دې کیدای شي چې موږيو خاص انماط جوړ کړو ددې کار د پاره وبڼه Format ته ولاړ شه او تومات بڼه Style وټاکه وتاسو ته به لاندي کړکۍ خلاصه شى Style Style name: Normal ~ OK Style includes Cancel ✓ Number General Modify... Alignment General, Bottom Aligned, Context Reading Order Eont Arial 10 Add Border No Borders Patterns No Shading Merge...

ستاسو **دخوښی** سره سم **هغه څه غوره کړئ چي تاسو يې غواړ**ئ د OK تڼۍ کښيکاږه.

Protection

Locked

دخونو يوځای کول( دمج )Merge Cells: دڅو خونو يو ځای کول او يوه خونه ځنی جوړول څو خونی وټاکي پر Merge And Center دمږک ښی تڼۍ کښيکاږئ . و پاڼې ته Add Header And Footer جوړول: که غواړي دپاڼې وسر ته او پای هاشيې ته نيټه ، مهال ، دپاڼې شميره .. اضافه کړو و ليد Viewته ولاړ شه Header And Footer وټاکه وتاسو ته به لاندی کړکې خلاصه شي

| زياتول دياڼو شميره                                                                                                    | Page Setap                                                                                                    |
|----------------------------------------------------------------------------------------------------|----------------------------------------------------------------------------------------------------|
| المنافة ناريخ الضافة رقم الصفحة (Honder                                                                                                    | 2 Hope Margins (Handar/Factor ) Seet 1                                                                                   |
| To formatizent: select the text, the choose the fort buttor.<br>To next a page number, date, time, lie point, lienane, or plan are reposition the<br>reservation point in the odd box, their choose lien approaches button.<br>To next putture, press the inservation for the your plane the<br>ourser in the odd box and press the format source batton.<br>A A M B D D D D D D D D D D D D D D D D D D | و کې کې د سرليک د پاره ا<br>(rom) کړکۍ (gotom)<br>(sotor:<br>(rom) (sotor:<br>(rom) (rom) (sotor:<br>(rom) (rom) (sotor: |
| Center section Bight section                                                                                                    | د جاشیے دیارہ دلتہ کلیک                                                                                                  |
| وښى خواته پدمينځ كى وچې خواتد                                                                                                    |                                                                                                    |
| معلومات معلومات معلومات                                                                                                    |                                                                                                    |
| زياتول زيتول زياتول                                                                                                    | OK Cancel                                                                                                    |

ستاسو دخوښی سره سميي غوره کړئ د OK تڼۍ کښيکاږه. د پاڼو د څنډو سمول Changing Margins And Center A Worksheet : ودوتنه File تهولاړ شه مخ امستهPage Setup و ټاکه و تاسو ته به لاندی کړکۍ خلاصه شي

|            | Page Setup                 |                       | ?×                 |
|------------|----------------------------|-----------------------|--------------------|
|            | Page Margins Header/Footer | Sheet                 |                    |
|            | <u>I</u> op:<br>2.5 🗘      | Header: Print.        | vie <u>w</u>       |
|            | Left:                      | Right:                |                    |
|            | Bottom:<br>2.5 🗢           | Eooter:               |                    |
|            | Horizontally Vertically    |                       |                    |
|            |                            | ок с                  | ancel              |
| دپاڼی څنډی | ه ستاسو دخوښي سره سم       | مورګه Margins غوره کړ | ددې کړکۍ څخه مخ    |
|            |                            | ىيكارە.               | وټاکه د OK تڼۍ کې  |
|            | :Change The Orio           | entation And Scale    | دپاڼی اتجاه بدلو ( |

دچاپ په مهال به پاڼه يا عمودی Portrait او يا اوفوقیLandscape وی او که وغواړو چي ليکنه پر کاغذ برابره کړو د ټاکل Scale په واسطه سره يي سمولای شو ودوتنه File ته ولاړ شه مخ امسته Page Setup وټاکه وتاسو ته به لاندی کړکۍ خلاصه شی

|                | Page Setup                        | ? 🛛                            |
|----------------|-----------------------------------|--------------------------------|
|                | Page Margins Header/Footer Sheet  | اوفوقم<br><u>Pint</u>          |
| -<br>عموديپاڼه | Scaing                            | Print Preview                  |
|                | Det to: 1 c page(s) wide by 1 tal | ستاسو<br>دخوښی سره<br>یی وټاکې |
| _د کاغذ اندازه | Print guality: 600 dpi            |                                |
|                | دچاپېټه                           | K Cancel                       |

ستاسو دخوښي سره سم پاڼه وټاکي وټاکه د OK تڼۍ کښيکاږه.

فواصل اضافه کول او ړنګول Normal Breaks وی ددې دپاره چي فواصل ( : کله چی موږ دچاپ مخونه وګورو هغه نور مال Normal وی ددې دپاره چي فواصل ووينو و ليد View ته ولاړ شه Page Break Preview وټاکه وتاسو ته به پاڼی ښکاره شی چي ديوې او بلی پاڼی په مينځ کي فاصله دی دغه فاصل تاسو دخوښی سره سم هر ځای کي ټاکلی شی لمړۍ په پاڼه کي هغه ځای وټاکئ کو م چي تاسو هلته ماره سم هر ځای کي ټاکلی شی لمړۍ په پاڼه کي هغه ځای وټاکئ کو م چي تاسو هلته فاصله غواړئ وننيستون Insert ته ولاړ شه Page Break وټاکه. دليک څخه ديو ټاکلی ځای چا پول Print Area وټاکه دی د او د کړه. ودو تنه File ته ولاړ شه چاپ ځای Print Area وټاکه دو د کړه.

## د اوفوقى اوعمودى ليكو پټول Hide and Unhide Rows And Columns: كهوغواړو چي دلښتيال څخه څه ليكى پوټى كړو او ضرورت په مهال يې پيرته ښكاره كړو لمړۍ هغه ليكى وټاكي وبڼه tormat تهولاړ شه اوفوقى ليكى كيل Row يا عمودى ليكى ستن چارټColumn وټاكه وروسته Hide غوره كړه.

دخونى تجميدول Freezing And Unfreezing Rows And Columns: كەموږ ډير پاڼى كار كوو او وغواړو چي سرليك په كار كي ووينو سرليك تجميد كوو تاسى هغه ليكه چي تر سرليك لاندى ده هغه وټاكي اوو Window ته ولاړ شئ Panes غوره كړئ كه غواړى تجميد ناكړ كړئ و Window ته ولاړ شئ Unfreeze عوره كړئ .

## په اکسیل کی دپاڼو اضافه کول او ړنګول (Adding And Deleting) ( Worksheet In A Workbook

داكسيل دوتنه Fil درې مخه وى كيداى شى نور مخونه Worksheetاضافه اويا ځنى دهغو څخه رنګ كړو ددې دپاره چي پاڼه اضافه كړو دهغى مخكى پاڼه وټاكئ وننيستون Insert ټه ولاړ شئ دكار ځاى Worksheet غوره كړئ دپاڼى درنګولو دپاره لمړۍ هغه پاڼه وټاكي دموږك ښى تڼۍ كښيكاږئ رنګ Delete غوره كړئ.

( Limiting The Data That Appears On The Screen) تنقية البيانات كەچي موږ ټول معلومات پەاكسيل كي خوندى كړى دبيلګى پەډول غواړو دهغه څخه د اول نمره يا كاميابه شاګردانو درجې وګورو يا ناسوب شاګردان يا يوه ټاكلى درجه 80 وګورو ودې كار ته Filter وايې لمړۍ بايد بيانات وټاكل شى او بيا و Data ته ولاړ شئ Filter وټاكي دفرعى څانګى څخه Auto Filter غوره كړئ

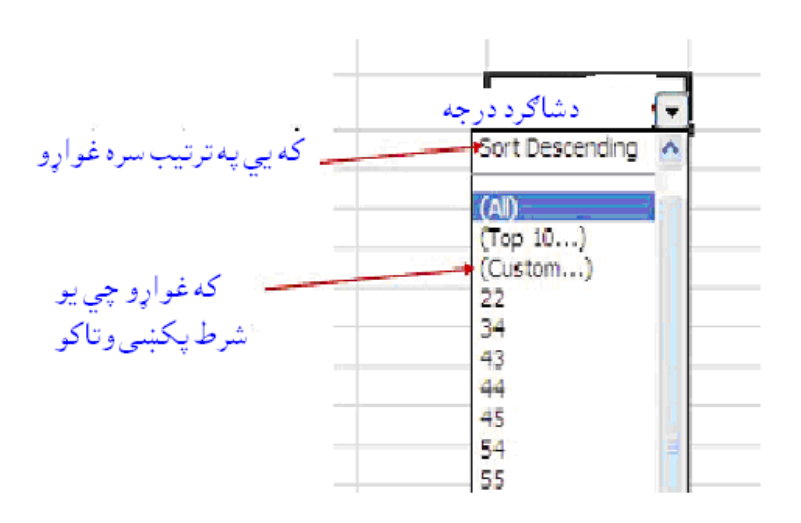

کله چي دوديز Custom کليک کړئ دلته تاسو ستاسو په يوه ليکه کي درجې ښکاري چي يوه دبلي څخه فرق لري و هغوي ته تاسو خپل شرط و ټاکئ.

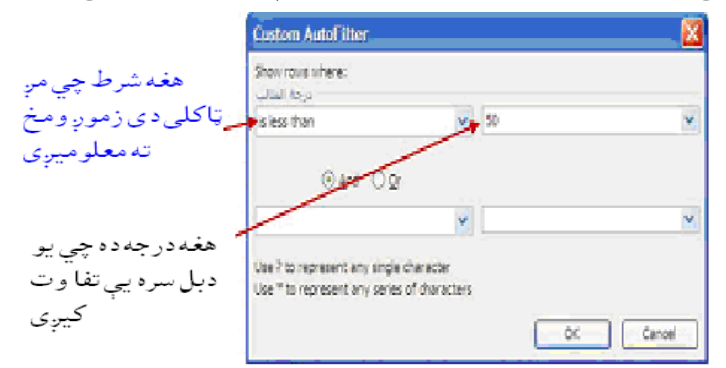

او د Ok تڼۍ کښيکاږئ. دمتن سره چاټ Working With Charts: کله غواړو چي درجی او چاټ او يا بل کار دچاټ په بڼه جوړ کړو چي هغه زموږد ليکی دمتن په لنډ ډول وښی ددې کار دپاره رموږد ليکی دمتن په لنډ ډول وښی ددې کار دپاره ومتن ته دچاټ جوړول په لاندي کړن لاره سره جوړولای شی لمړۍ هغه متن وټاکه چي وهغه ته چاټ جوړول غواړې وننيستون Insert ته ولاړ شئ Chart وټاکه وتاسو ته به لاندی کړکۍ خلاصه شی

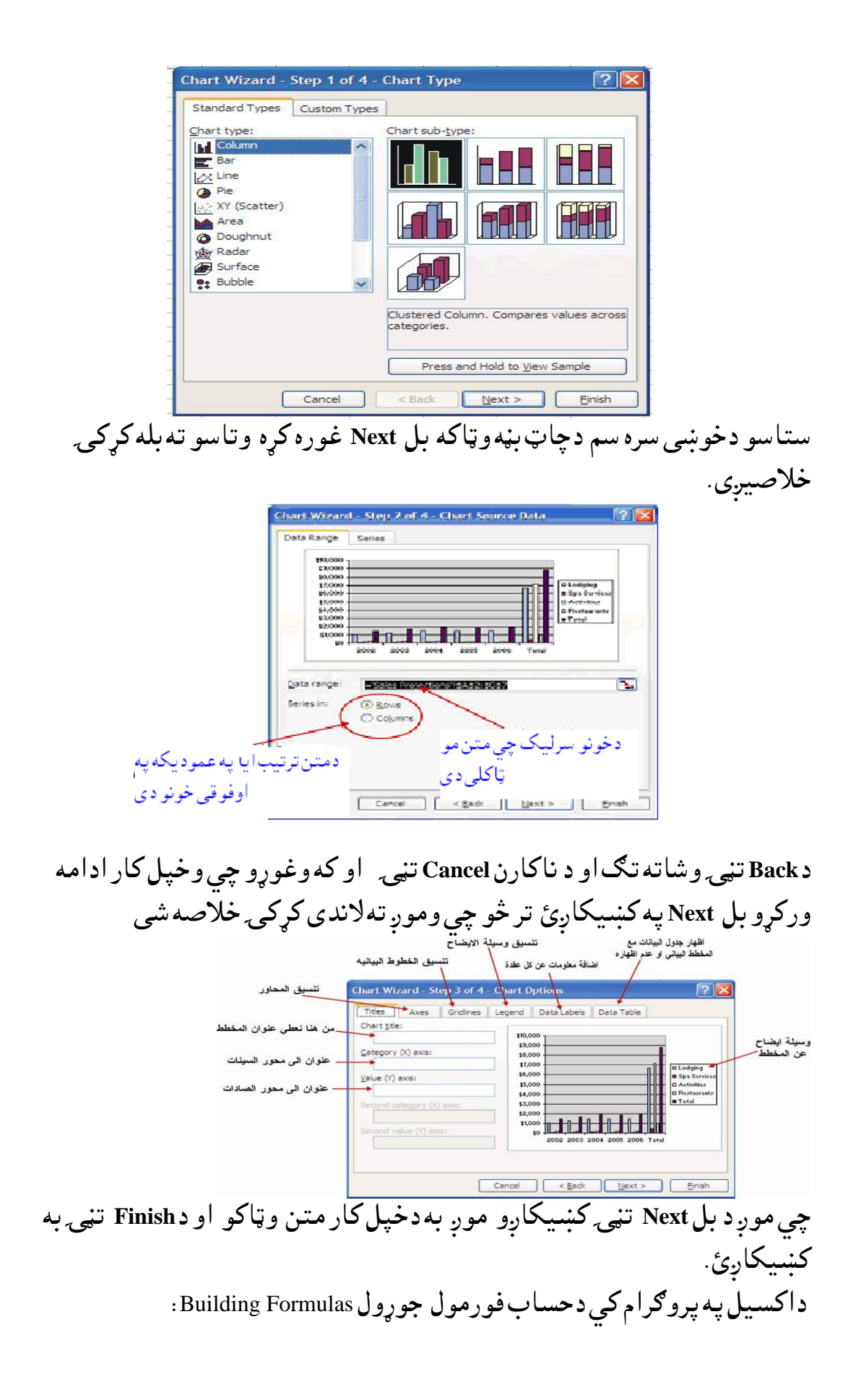

| نونی شمیره <b>جمع ،</b> ضرب ،  | ( فارمول ) Formula عبارتده ددو درو خ    | معادلەرياضية  |
|--------------------------------|-----------------------------------------|---------------|
| نای کو <b>ل ل</b> مړۍ باید هغه | ل او ځواب يې په يوه ټاکی خو نه ځای پر ځ | منفى ، تقسيمو |
|                                | ورمول کي استعماليږی هغه و پيژنو         | علامې چي په ف |
|                                | وظيفديي                                 | علامه         |
|                                | دالەاسيە                                | ۸             |
|                                | (× )ضرب                                 | *             |
|                                | جمع                                     | +             |
|                                | منفى                                    | -             |
|                                | (÷ )تقسيم                               | /             |
|                                | مساوى                                   | =             |

که وغواړو چي يو فورمول جوړ کړو لمړی دمو کا شاره په هغه خونه کي کليک کړی لمړۍ د= تڼۍ کښيکا ډی وروسته ستاسو دخوښی فارمول جوړ کړئ د ضرب بيلګه:

| Е                                  | D     | С     | В                 | А |
|------------------------------------|-------|-------|-------------------|---|
| نوم                                | شماره | قيمت  | ټوټل              | 1 |
| كريتهوندانار                       | 100   | 900   | 9000              | 2 |
| $2*C^2 = c + \infty = - 1 + 5 + 1$ |       | 2.181 | 1. 1. a. i 11. T. | 1 |

دپورتنی لښتیال فورمول بیلګه د B2 په خونه کی داسی جوړیږی =D2\*C2 دجمعی بیلګه:

|    | Н                 | G       | F        | Ε          | D      | С       | В      | Α       |    |
|----|-------------------|---------|----------|------------|--------|---------|--------|---------|----|
|    | ټوټل              | 6ټولکی  | 5ټولکی   | 4ټولکی     | 3ټولکی | 2ټولکی  | [ټولکی | 1       |    |
|    | 165               | 30      | 30       | 30         | 27     | 25      | 23     | 2       |    |
| ېى | ى <b>ى ج</b> وړيږ | رمولداس | س کړئ فا | ہ جمع کر ن | بلس    | نی يو د | څو خو  | ،وغواړئ | که |

د Hپه خونه کي فارمول داسي ليکل کيږي = b2+c2+d2+e2+f2+g2 دمنفي بيلګه:

|        |          | Н            | G        | F        | E       | D        | С         | В        | Α          |
|--------|----------|--------------|----------|----------|---------|----------|-----------|----------|------------|
|        | ټوټل     | 6ټولکي       | 5ټولکي   | 4ټولکي   | 3ټولکي  | 2ټولکي   | اټولکي    | ټولکۍ    | 1          |
|        | 165      | 30           | 30       | 30       | 27      | 25       | 23        | ټول      | 2          |
|        |          |              |          |          |         |          |           | شاګردان  |            |
|        | 13       | 1            | 2        | 5        | 1       | 0        | 3         | غير      | 3          |
|        |          |              |          |          |         |          |           | حاضر     |            |
|        | 152      | 29           | 28       | 25       | 26      | 25       | 20        | حاضر     | 4          |
| ل سر د | ،او سریش | بەلمىسە      | نہ کے بے | نه رو خو | کے ی او | بەل جە ر | ، به فاره | نەك،     | ، 4 نمد خو |
|        |          | • • • •      |          |          |         |          | J J.,     | <u> </u> |            |
|        |          | = <b>d</b> 2 | کی 2-d3  | Dپەخونە  | اود 4   | C2-c3=   | لەكى =    | 4 c خون  | وړ کړئ د   |
|        | C2       | /D)          | ••       |          | 1. e. C |          |           |          | ب خرامه    |
|        | $C_{2}$  | ی =20/       | ىىجوړيږ  | رموںدا   | ىرى قا  | نفسيم    | ﻪ ﭘﺮ ﺑﻪ   | يوهحون   | موعواري    |
|        |          |              |          |          | a       |          |           | •        |            |

کله چي موږ په ليکه کي فورمول جوړ کړی غواړو په نورخونی کی هم هغه فورمول تطبيق کرو

| Num1 | Num2 | sum |
|------|------|-----|
| 78   | 23   | 101 |
| 89   | 45   |     |
| 56   | 67   |     |
| 45   | 89   |     |
| 56   | 24   |     |
| 89   | 47   |     |
| 34   | 70   |     |

دموږکاشاره په هغه ځونه کي کليک کړئ کوم چي تاسو غواړی هلته فارمول جوړکړی دي دموږکاشاره پر خونه ونيسئ دخونی په لاندی برخه کی و چپ خواته يوه کو چني اشاره + وينو پر هغه اشاره ښی تڼۍ تينګه ونيسئ او لاندی يي راکش کړی په ټولو خونی کی به هغه فارمول سريښ شی. دفار مول سمول Sormulas او کليک کړئ فارمولتاسو به فارمول دی په هغه خونه کي دموږک چپ تڼۍ دوه واره کليک کړئ فارمولتاسو به فارمول ووينی ستاسو دخوښی سره سم يې بدل کړئ.

دجمعی او تو مات فارمول Using The Sum Function And Auto Sum:

که وغواړئ چي ډيري خوني يو دبل سره جمعه کړئ لمړۍ هغه خوني و ټاکئ د ∑پر رمز باند کليک و کړئ .

دفارمول جوړولو امر Using The Insert Function: وننیستون Insert Function ته ولاړ شه Function و ټاکه د Insert Function) کړکۍ به در ته خلاصه شي

| <u>S</u> e | earch for a function:                                                 |
|------------|-----------------------------------------------------------------------|
|            | Type a brief description of what you want to do and then dick Go      |
|            | Or select a <u>c</u> ategory: All                                     |
| Se         | elect a functio <u>n</u> :                                            |
|            | STDEVP STDEVPA STDEVPA STEVX SUBSTITUTE SUBTOTAL SUB STITUTE SUBTOTAL |
|            | SUMIF                                                                 |
|            | SUM(number1,number2,)<br>Adds all the numbers in a range of cells.    |
|            |                                                                       |
| Н          | elp on this function OK Cancel                                        |

دبیلګی په ډول Sum به غوره کړو د Ok تنۍ کښیکا ښځ و تاسو ته به لاندی کړ کۍ خلاصه شی

انځم نسته

| نپلی خوښی سره سم فارمول غوره کړئ د Ok تنۍ کښيکاږئ.     | دخ  |
|--------------------------------------------------------|-----|
| حصايي اساسي فارمولونهUsing Basic Statistical Function: | دا، |

| کار اووظفه يې            | دفارمول نوم |
|--------------------------|-------------|
| دډير خونو جمع فارمول دي  | Sum         |
| دډيرو خونو دحساب معدلدي  | Average     |
| پەشمار دڅو خونو فارمولدى | Count       |
| د کم قیمت فارمول دی      | Min         |
| دډير قيمت فارمول دى      | Max         |

نوټددې فارمولونو داستعمال د پاره د پاڼې په سر کې 🗹 سره کو چني علامه ده پر هغه باندى كليك وكړى كړكى بەدرتەخلاصەشى

انځور

شماره په ترتيب سره ليکل Using Number Series And AutoFill که تاسو په عمودي خونو کې زيات شمير د شاګردانو نومونه يا بل څه ليکلي وي غواړي وهغوئ ته شميره وليکئ

| نوم     | م |
|---------|---|
| عبدالله | 1 |
| احمد    | 2 |
| محمود   | 3 |

په لمړۍ درو خونو کي شماره وليکئ درې سره خونی وټاکئ ددريمی خونی په لاندی ښی کونج کي دموږک اشاره ونيسئ تاسو به يوه کو چني د + علامه ووينئ ودوهمی او اولی خونی ته بوزئ بيرته يې لاندی تر هغه ځايه يو سئ چی تاسو شميره ليکل غواړی . يا په لمړۍ خونه کي شميره وليکئ و Edit ته لاړ شئ په Fill کي Series غوره کړئ وتاسو ته به لاندی کړ کۍ خلاصه شی

| Series in     | Type<br>① Linear<br>① Growth          | Date unit         |
|---------------|---------------------------------------|-------------------|
| Trend         | O <u>D</u> ate<br>O Auto <u>F</u> ill | O Month<br>O Year |
| Step value: 1 | Stop                                  | value:            |
|               | ОК                                    | Cancel            |

پای

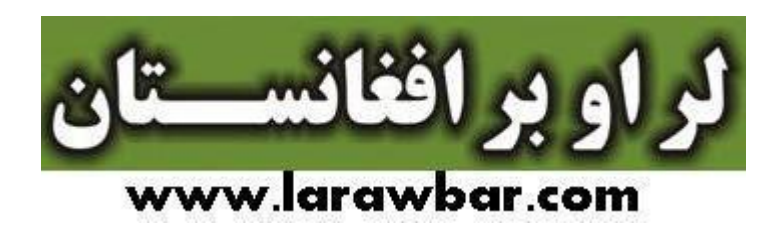